## 『ケーブルスマホマイページアプリ』登録方法

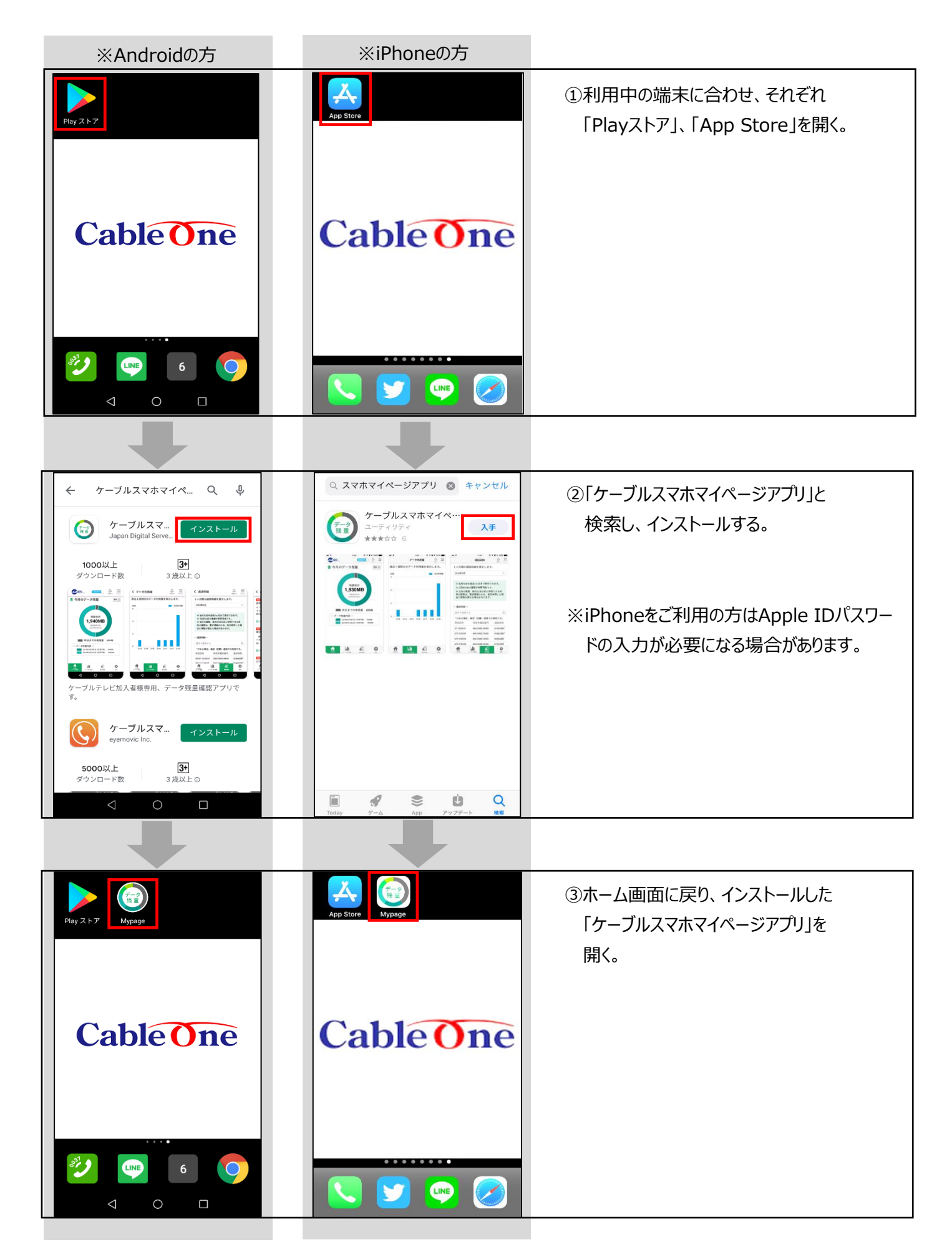

| ④ここからは、Androidの方もiPhoneの方も同じです。                                                                                                    | ⑦SMSで送られてきた認証番号を入力する。                                                                                                    |
|----------------------------------------------------------------------------------------------------|----------------------------------------------------------------------------------------------------|
| 下記メッセージが表示されたら、「許可する」をタップ。                                                                                                    | 「次に進む」をタップ。                                                                                                    |
| 許可内容※1 データ残量の管理                                                                                                    |                                                                                                    |
| ※2 発信及び発着信の管理<br>本アプリはお客様の電話番<br>号をデータ残量表示および<br>管理に利用します。許可で<br>きない場合はアプリを使用<br>することはできません。<br>新可しない<br>新可する                                        | <ul> <li>アカウント登録</li> <li>認証番号の入力</li> <li>送信先:080</li> <li>認証番号を送信しました。</li> <li>記載の認証番号を入力してください。</li> </ul> <b>次に進む</b> 歴歴番号が届かない方は以下をお試しください。 認証番号を再送する。 *実続して再送することはできません。 159短度お待ちください。 |
| ⑤ケーブルテレビ局の地域と局名を選択し                                                                                                    | ⑧お客様で決めて頂く任意のパスワードを設定します。                                                                                                    |
| 「選択したケーブルテレビ局でアカウント登録する」をタップ。<br>● マゴルママキ<br>マイページアプリ<br>ご契約ケーブルテレビ局を選択してくださ<br>い。<br>● ご契約ケーブルテレビ局の選択<br>・地域<br>・小州・沖縄地方<br>・ケーブルテレビ局<br>様式会社ケーブルワン | ※パスワードは機種変更時などに引き続き本アプリを<br>利用する際に必要となります。          ● アカウント登録         ● パスワードの設定         確認のため、もう一度入力してください。         登録する                                                                     |
|                                                                                                    |                                                                                                    |
| ⑥SMS送信先電話番号を確認し、間違いなければ                                                                                                    | <u>【"テータのみ"コースを利用されている方】</u>                                                                                                    |
| ISMSを送信する」をタッフ。                                                                                                    | SMSを受信できないため、ハスリード忘れ時の冉設定の際、                                                                                                    |
| ※電話番号か表示されていない場合は、テキストホックスに<br>手動で電話来日を1 カレキオ                                                                                                    | 利用者の本人認証確認のために、ここで登録9るメールアト                                                                                                    |
|                                                                                                    |                                                                                                    |
| <ul> <li>アガワンド豆球</li> <li>SMS送信先の選択</li> <li>080</li> <li>電話番号を入力してください。</li> </ul> SMSを送信する                                                         | く メールアドレス登録/変更                                                                                                    |
|                                                                                                    |                                                                                                    |

## 『ケーブルスマホマイページアプリ』使用方法

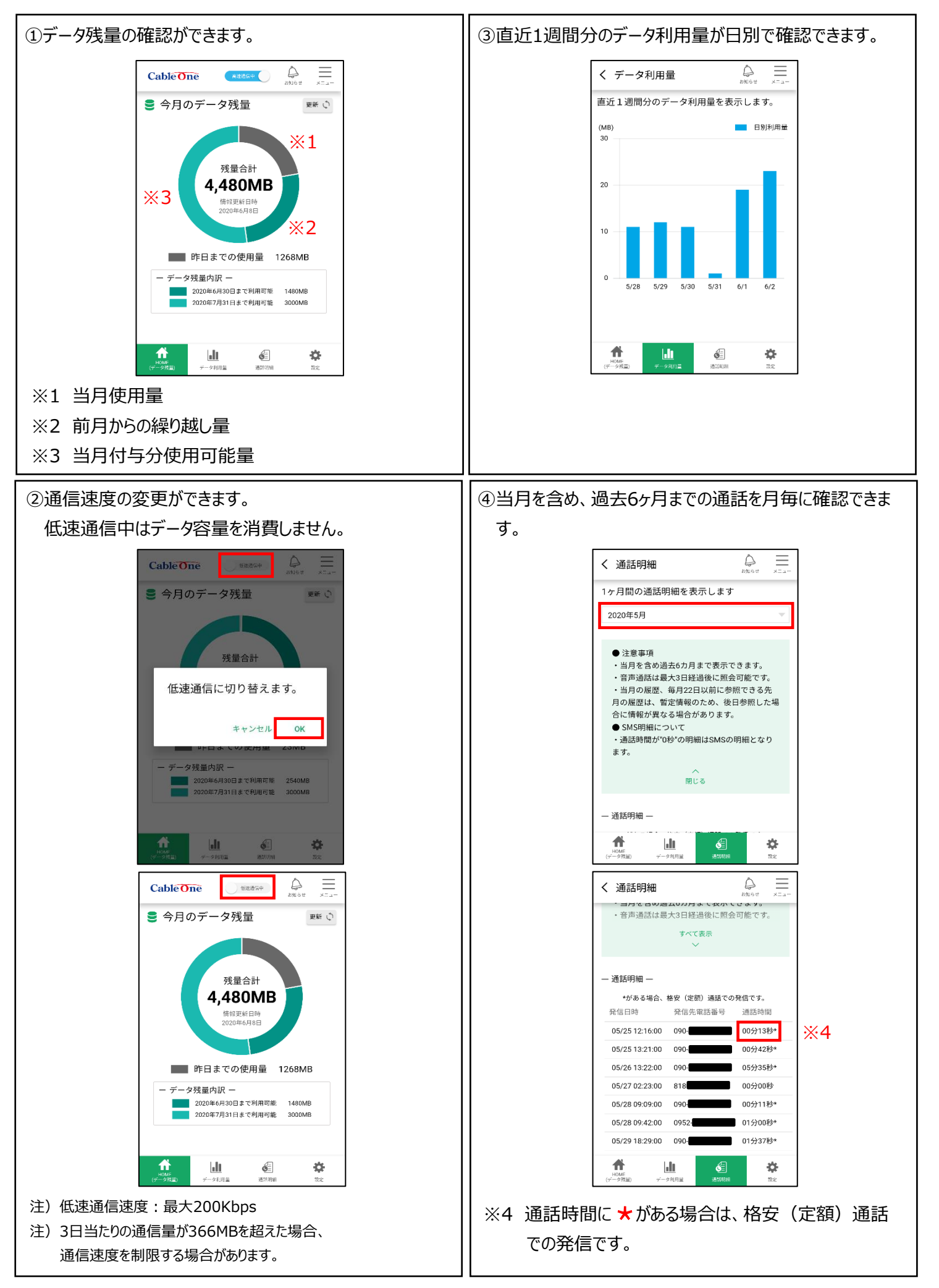